## Wi-Fi маршрутизатор SNR

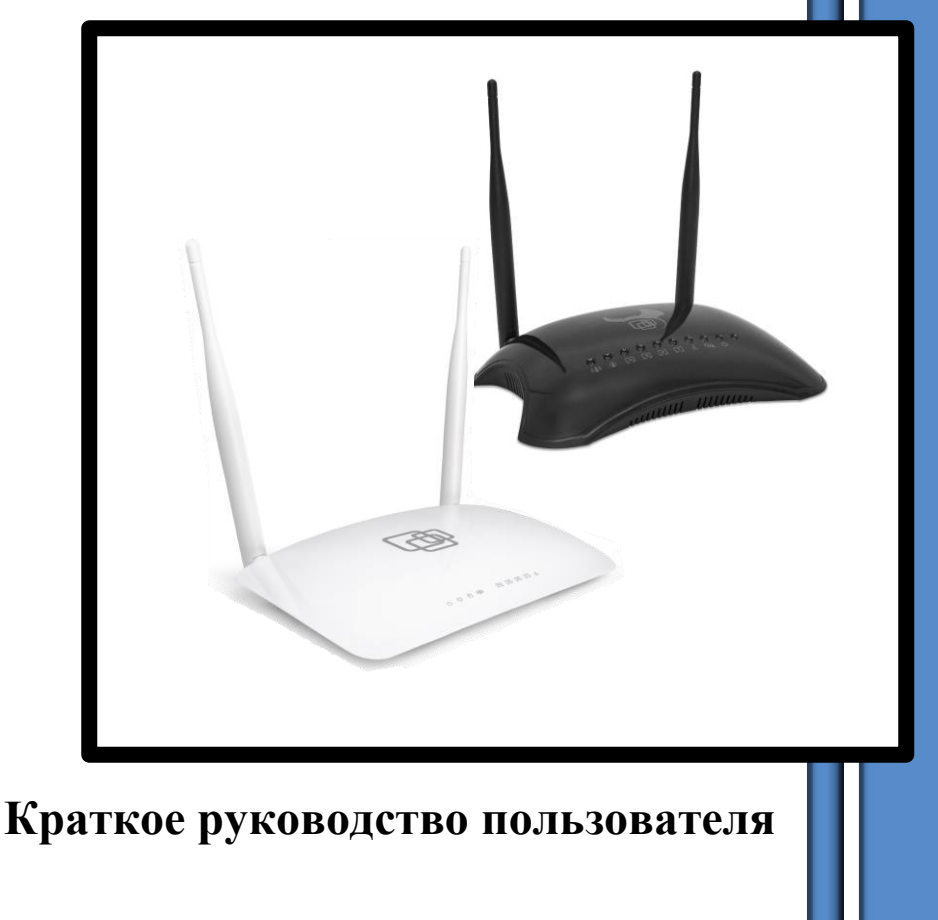

## Серия: SNR-CPE ПО: Wive-NG-mt

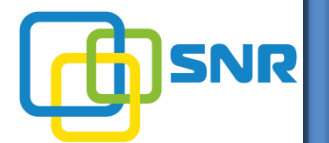

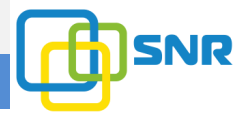

## Краткое руководство пользователя

#### Содержание:

| Комплект поставки              | 3  |
|--------------------------------|----|
| Подключение маршрутизатора     | 4  |
| Подготовка к работе            | 5  |
| Настройка маршрутизатора       | 6  |
| Смена языка                    | 7  |
| Настройка IPv6                 | 9  |
| Настройка беспроводной сети    | 11 |
| Безопасность беспроводной сети |    |
| Настройка IP-TV                | 14 |
| Часто задаваемые вопросы       | 17 |

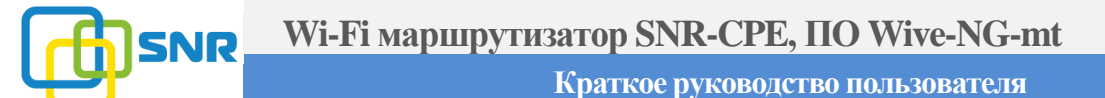

#### Комплект поставки

В комплект поставки маршрутизатора входит:

✓ Маршрутизатор

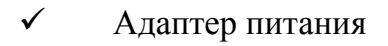

- ✓ Ethernet кабель
- Краткое руководство пользователя

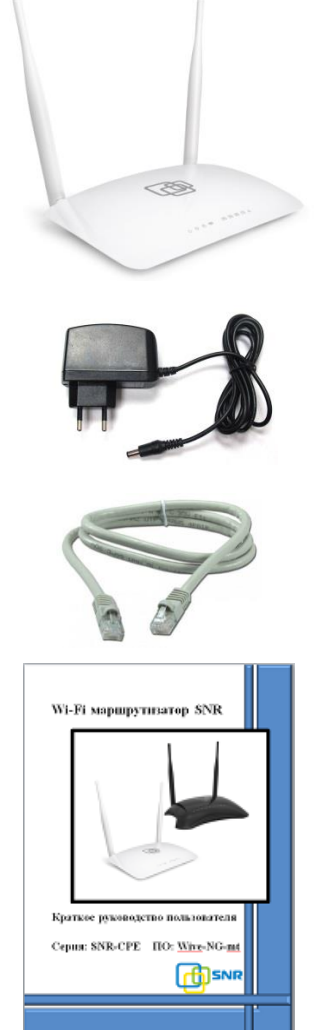

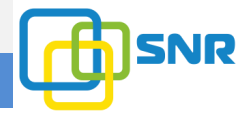

### Подключение маршрутизатора

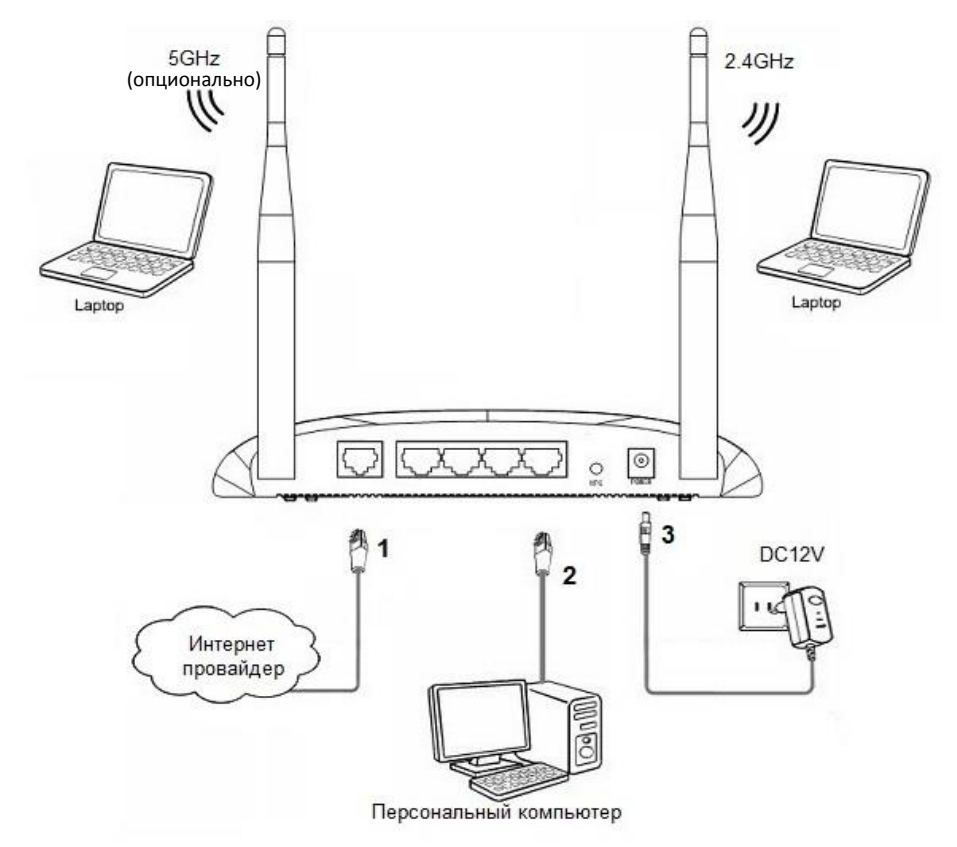

1. Подключите кабель от Интернет-провайдера в WAN порт маршрутизатора, как показано на рисунке. Для удобства WAN порт на корпусе маршрутизатора выделен желтым цветом.

2. Используя Ethernet кабель из комплекта поставки, подключите персональный компьютер в один из свободных LAN портов маршрутизатора так, как это показано на рисунке.

3. Подключите маршрутизатор к сети 220V адаптером из комплекта поставки.

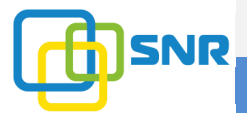

### Подготовка к работе

По умолчанию IP адрес маршрутизатора 192.168.1.1 с маской подсети 255.255.255.0.

Для того, чтобы компьютер получил сетевые реквизиты от маршрутизатора автоматически, необходимо включить опцию «Получить IP-адрес автоматически» в настройках сетевого подключения ПК (в ОС Windows данную настройку можно произвести, нажав на подключение по локальной сети правой кнопкой мыши, выбрав Свойства, а в открывшемся окне – Протокол Интернета версии 4 (TCP/IPv4)).

| Свойства: Протокол Интернета верси                                                                                                    | и 4 (ТСР/І | Pv4)   | 8 | X     |  |  |  |
|----------------------------------------------------------------------------------------------------|------------|--------|---|-------|--|--|--|
| Общие Альтернативная конфигура                                                                                                    | ция        |        |   |       |  |  |  |
| Параметры IP могут назначаться автоматически, если сеть<br>поддерживает эту возможность. В противном случае параметры<br>IP можно получить у сетевого администратора. |            |        |   |       |  |  |  |
| Опродучить IP-адрес автоматичес                                                                                                    | ски        |        |   |       |  |  |  |
| 🔘 <u>И</u> спользовать следующий IP-ад                                                                                                    | ipec:      |        |   |       |  |  |  |
| <u>I</u> P-адрес:                                                                                                    |            |        |   |       |  |  |  |
| Маска подсети:                                                                                                    |            |        |   |       |  |  |  |
| Основной шлюз:                                                                                                    |            |        |   |       |  |  |  |
| Получить адрес DNS-сервера ав                                                                                                    | втоматиче  | ки     |   |       |  |  |  |
| Использовать следующие адре                                                                                                    | ca DNS-cep | веров: |   |       |  |  |  |
| Предпочитаемый DNS-сервер:                                                                                                    |            |        |   |       |  |  |  |
| Альтернативный DNS-сервер:                                                                                                    |            |        |   |       |  |  |  |
| Подтвердить параметры при выходе Дополнительно                                                                                                    |            |        |   |       |  |  |  |
|                                                                                                    |            | ОК     | 0 | тмена |  |  |  |

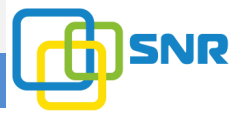

Если опция подключена, как показано на изображении, то Ваш ПК автоматически получит необходимые реквизиты для работы в сети.

### Настройка маршрутизатора

Для настройки маршрутизатора через WEB интерфейс Вы можете использовать один из доступных интернет-браузеров: Chrome, Opera, Mozilla Firefox, Internet Explorer, Safari и др. Для доступа к интерфейсу управления маршрутизатором откройте веб-браузер и в адресной строке введите адрес http://192.168.1.1, нажмите Enter. Появится окно входа в систему с предложением ввести Имя пользователя и Пароль.

| Войдите в систему к | ак «192.168.11.1:80» |
|---------------------|----------------------|
| Сообщение сайта:    | GoAhead              |
| Имя пользователя:   | Admin                |
| Пароль:             | *****                |

Логин и пароль по умолчанию: Admin/Admin

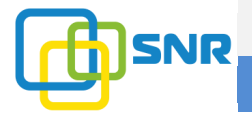

### Смена языка

Для смены языка необходимо выбрать в меню вкладку Router и в меню Select Language выбрать необходимый язык, например Русский

|                                                                                                    | интернет-магазин                                                                                                    | отдел продаж                                                                                                    | техническая поддержка     |
|----------------------------------------------------------------------------------------------------|----------------------------------------------------------------------------------------------------|----------------------------------------------------------------------------------------------------|---------------------------|
|                                                                                                    | ww.shop.nag.ru                                                                                                    | +7(343)379-98-38                                                                                                    | support@nag.ru            |
| Operation Mode     Operation Mode     Operation Mode     Wireless Settings     Firewall     Services     Administration | Wive-NG-MT - firmware for<br>Select Language<br>English Apply<br>Status<br>Statistics<br>Management<br>WIVE FIRMWARE IS FREE FOR TI<br>Conditions of commercial use non G<br>News and changes in Russian: wive<br>Bug report please send support[at]n | HE NON-COMMERCIAL USE ONLY.<br>HE NON-COMMERCIAL USE ONLY.<br>IPL (or other not viral license) components at<br>ang sf.net - development opensource routers.<br>ag.ru or sfstudio[at]mail.ru | e discussed individually. |

#### Настройка интернет соединения

После успешного входа в систему откройте меню Network Settings (Сетевые настройки) – WAN Setup (Настройки WAN) и выберите WAN Connection Туре (Тип подключения WAN):

Выберите режим **DHCP** (Auto Config), если Ваш провайдер предоставляет автоматическую выдачу сетевых реквизитов.

Выберите режим **STATIC**, если Ваш провайдер использует статическую адресацию для работы в сети. Настройте параметры IP address (IP адрес), Subnet Mask (Маска подсети), Default Gateway (Шлюз по умолчанию) в соответствии вашего договора.

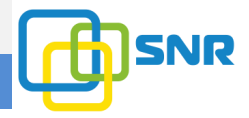

Используйте Assign Static DNS Server (Назначить статические сервера DNS) для того, чтобы указать адреса DNS серверов вручную (в случае, если Ваш провайдер предоставил такие данные).

| 🖉 Wive-NG-MT router firmw 🗙                                                                                                    | \ +                                                                                     |                                                  |               |                  |           | L               |         | x   |
|----------------------------------------------------------------------------------------------------|-----------------------------------------------------------------------------------------|--------------------------------------------------|---------------|------------------|-----------|-----------------|---------|-----|
| 🔶 🔊 🛞 192.168.1.1/home.asp                                                                                                    |                                                                                         | ⊽ С С Поиск                                      | Ę             | ነ 🖻 🛡            | ↓ 佘       | ø               | ABD 🔫   | =   |
|                                                                                                    | интернет-магазин<br>ww.shop.nag.ru                                                      | Отдел продаж<br>+7(343)379-1                     | 98-38         | техниче<br>SUPPC | ort@n     | adebau<br>190.L | ca<br>J |     |
| <ul> <li>Маршрутизатор</li> <li>              Режим работы          </li> <li>             Сетевые настройки         </li> <li>             Настройки LAN             Настройки WAN             Настройки IDy6         </li> </ul> | Настройки Wide Area<br>Вы можете выбрать тип подключения<br>выбраного типа подключения. | Network (WAN)<br>а, который применим к вашим усл | товиям. Также | е вы можете из   | менить па | раметрь         | і для   | _   |
| — Настройки IPV0                                                                                                    | Подключение WAN                                                                         |                                                  |               |                  |           |                 |         |     |
| — Маршрутизация<br>— QoS                                                                                                    | Тип подключения WAN:                                                                    | STATIC (фиксированный IP) 🔻                      | ]             |                  |           |                 |         |     |
| Беспроводные настройки                                                                                                    | Фиксированные настройки                                                                 |                                                  |               |                  |           |                 |         |     |
| <ul> <li>Сетевои экран</li> <li>Сервисы</li> </ul>                                                                                                    | IP адрес                                                                                | адрес 10.7.0.234                                 |               |                  |           |                 |         |     |
|                                                                                                    | Маска подсети                                                                           | 255.0.0.0                                        |               |                  |           |                 |         | 1   |
|                                                                                                    | Шлюз по умолчанию                                                                       | 10.7.0.1                                         |               |                  |           |                 |         | -   |
|                                                                                                    | Дополнительные настройки                                                                |                                                  |               |                  |           |                 |         |     |
|                                                                                                    | WAN MTU                                                                                 | AUTO                                             | -             |                  |           |                 |         | 111 |
|                                                                                                    | Назначить статические сервера 🛙                                                         | NS 🗵                                             |               |                  |           |                 |         | 1   |
|                                                                                                    | Основной DNS                                                                            | 8.8.8.8                                          |               |                  |           |                 |         | =   |
|                                                                                                    | Альтернативный DNS                                                                      | 8.8.4.4                                          |               |                  |           |                 |         | 1   |
|                                                                                                    | Включить NAT                                                                            | V                                                |               |                  |           |                 |         |     |
|                                                                                                    |                                                                                         |                                                  |               |                  |           |                 |         |     |
|                                                                                                    |                                                                                         |                                                  |               |                  |           |                 | 4 1     |     |
|                                                                                                    | MAC agpec WAN                                                                           | F8:F0:82:77:fe:3b                                | Восстан       | ювить завод      | іской     |                 |         |     |
|                                                                                                    | Применить Отме                                                                          | нить                                             |               |                  |           |                 |         | -   |

Если Ваш провайдер использует подключение по VPN, перейдите в меню Network Settings (Сетевые настройки) – Настройки VPN. Отметьте пункт Enable VPN (Включить VPN) для запуска службы. Выберите тип подключения VPN Mode (Режим VPN): PPPoE, PPTP, L2TP и произведите настройки в соответствии с договором.

Wi-Fi маршрутизатор SNR-CPE, ПО Wive-NG-mt

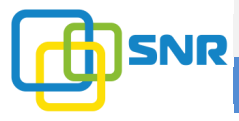

Краткое руководство пользователя

По завершении настроек на каждой странице, не забывайте нажать «**Apply**» (Применить) для подтверждения и применения внесенных изменений.

|                                                                                                    | интернет-магазин<br>ww.shop.nag.r                                                                                                    | отдел про/<br>U +7(343)     | ••*<br>)379-98-38 | техническая поддержка<br>support@nag.ru |  |
|----------------------------------------------------------------------------------------------------|----------------------------------------------------------------------------------------------------|-----------------------------|-------------------|-----------------------------------------|--|
| <ul> <li>У Маршрутизатор</li> <li>→ Режим работы</li> <li>→ Сетевые настройки</li> <li>→ Настройки LAN</li> <li>→ Настройки WAN</li> </ul> | Настройка VPN(Virtual Private Network)<br>Эта страница используется для настройки VPN(Virtual Private Network) туннеля на маршрутизаторе. |                             |                   |                                         |  |
| V6                                                                                                    | Настройки VPN                                                                                                    |                             |                   |                                         |  |
| - Маршрутизация                                                                                                    | Включить VPN                                                                                                    | Status: disabled            |                   |                                         |  |
| L QoS                                                                                                    | Режим VPN:                                                                                                    | Клиент L2TP                 |                   |                                         |  |
| <ul> <li>веспроводные настроика</li> <li>Сетевой экран</li> </ul>                                                                          | Имя сервера или IP:                                                                                                    | Клиент РРРоЕ<br>Клиент РРТР | ]                 |                                         |  |
| Сервисы                                                                                                    | Метод авторизации:                                                                                                    | Клиент L2TP                 |                   |                                         |  |
| на прирование —                                                                                                    | Имя пользователя:                                                                                                    | user000009                  |                   |                                         |  |
|                                                                                                    | Пароль:                                                                                                    | •••••                       |                   |                                         |  |
|                                                                                                    | MTU/MRU                                                                                                    | AUTO                        | -                 |                                         |  |
|                                                                                                    | Шлюз по умолчанию                                                                                                    | Включить                    | -                 |                                         |  |
|                                                                                                    | Интервал LCP echo:                                                                                                    | 25                          | -                 |                                         |  |
|                                                                                                    | Ошибка LCP echo:                                                                                                    | 10                          | •                 |                                         |  |
|                                                                                                    | Дополнительные настройки                                                                                                    |                             |                   |                                         |  |
|                                                                                                    | Разрешить МРРЕ                                                                                                    |                             | 🗵 DNS провайдер   | a                                       |  |
|                                                                                                    | Включить отладку                                                                                                    |                             | Включить NAT      |                                         |  |
|                                                                                                    | Адаптивный LCP интервал                                                                                                    |                             | 🗵 Проверять дос   | тупность сервера                        |  |
|                                                                                                    | Применить и подключить                                                                                                    | Сброс                       |                   |                                         |  |

## Настройка ІРv6

Для работы IPv6 необходимо подключить соответствующий режим работы в меню Сетевые настройки – Режим работы IPv6. Выберите режим в зависимости от предлагаемой оператором конфигурации.

Поставьте галочку на опции **ipv6 dhcp6c** для автоматического получения сетевых реквизитов, либо снимите, для настроек статической адресации, полученной от вашего провайдера.

#### Краткое руководство пользователя

#### Динамическая адресация:

|                                                                                  | интернет-магазин<br>ww.shop.nag.ru             | отдел<br>+7(З                  | продаж<br>43)379-98-38                            | техническа<br>SUpport | поддержка<br>@nag.ru |  |
|----------------------------------------------------------------------------------|------------------------------------------------|--------------------------------|---------------------------------------------------|-----------------------|----------------------|--|
| Маршрутизатор<br>Режим работы<br>Э Сетевые настройки                             | Настройки IPv6                                 |                                |                                                   |                       |                      |  |
| — Настроики LAN<br>— Настройки WAN                                               | Тип подключения IPv6                           |                                |                                                   |                       |                      |  |
| <ul> <li>Настройки IPv6</li> <li>Настройки VPN</li> <li>Маршрутизация</li> </ul> | Режим работы IPv6                              |                                | Прямое динамическое или статическое подключение 💌 |                       |                      |  |
|                                                                                  | ipv6 dhcp6c                                    |                                |                                                   |                       |                      |  |
| — 🗋 QoS<br>🚞 Беспроводные настройки                                              | Разрешить доступ в локальную сеть из интернета |                                |                                                   |                       |                      |  |
| Сетевой экран                                                                    | Сервисы IPv6 для локальной сети                |                                |                                                   |                       |                      |  |
| Администрирование                                                                | Название сервиса                               | Значен                         | ие                                                | Информация            | Статус               |  |
|                                                                                  | Router Advertisement(radvd)                    | Отклю                          | чить 🔻                                            | О сервисе             | отключено            |  |
|                                                                                  | Динамическая конфигурация IPv6(dhcp6s)         | <ul> <li>Отключить </li> </ul> |                                                   | О сервисе             | отключено            |  |
|                                                                                  | Применить Отменить                             |                                |                                                   |                       |                      |  |

#### Статическая адресация:

| Маршрутизатор<br>Режим работы<br>Э Сетевые настройки | Настройки IPv6                            |                   |                            |           |
|------------------------------------------------------|-------------------------------------------|-------------------|----------------------------|-----------|
| Настройки LAN Настройки WAN                          | Тип подключения IPv6                      | ,                 |                            |           |
| —————————————————————————————————————                | Режим работы ІРv6                         | Прямое динамическ | ое или статическое подключ | нение 🔻   |
| — Настройки VPN<br>— Маршрутизация                   | ipv6 dhcp6c                               |                   |                            |           |
| L-QoS                                                | Разрешить доступ в локальную сеть из инте | ернета 🔽          |                            |           |
| <ul> <li>Сетевой экран</li> <li>Сервисы</li> </ul>   | Настройка статического IP                 |                   |                            |           |
| 🚞 Администрирование                                  | LAN IPv6 адрес / Префикс подсети          | 1                 |                            |           |
|                                                      | WAN IPv6 адрес / Префикс подсети          | ]/                |                            |           |
|                                                      | Шлюз по умолчанию                         |                   |                            |           |
| [                                                    | Сервисы IPv6 для локальной сети           |                   |                            |           |
|                                                      | Название сервиса                          | Значение          | Информация                 | Статус    |
|                                                      | Router Advertisement(radvd)               | Отключить 🔻       | О сервисе                  | отключено |
|                                                      | Динамическая конфигурация IPv6(dhcp6s)    | Отключить 🔻       | О сервисе                  | отключено |
| -                                                    | Применить Отменить                        |                   |                            |           |

# Для конфигурации локальной сети маршрутизатора используйте раздел «Сервисы IPv6 для локальной сети»

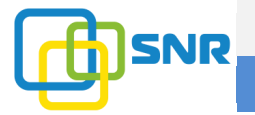

### Настройка беспроводной сети

Wi-fi маршрутизаторы серии SNR-CPE могут работать в одном диапазоне частот (2.4GHz) или двух диапазонах одновременно (2.4GHz и 5GHz) в зависимости от выбранной модели.

Для настройки беспроводной сети необходимо перейти в меню Wireless Settings – Basic или, если вы выбрали русский язык, то в Беспроводные настройки - Основные. Следующие настройки являются рекомендуемым минимумом для комфортной работы:

Wireless (2.4GHz)/ Wireless (5GHz) (опционально для моделей с поддержкой 5ГГц) – необходимо выбрать значение Enable, чтобы включить Wi-Fi интерфейс на устройстве. По желанию включенным можно оставить один или два интерфейса.

**Network Mode(Режим работы (2.4/5GHz)** – Протокол беспроводной передачи данных. Опция доступна для двух частотных диапазонов. Рекомендуем оставить без изменений.

**Network Name или Имя сети (SSID)** – Имя Вашей сети Wi-Fi.

Frequency (channel) или Канал – частота, на которой будет работать Ваш беспроводной маршрутиазтор. Используйте (использование Auto или укажите частоту вручную загруженного устройствами другими канала может отразиться на скорости работы Wi-Fi). Оценить уровень загруженности частот Вы можете самостоятельно, InSSIDer воспользовавшись программой другим ИЛИ бесплатным ПО для сканирования эфира.

По завершении конфигурации нажмите «Apply».

Wi-Fi маршрутизатор SNR-CPE, ПО Wive-NG-mt

Краткое руководство пользователя

Для работы стандарта 802.11ас необходимо изменить работу следующих опций:

Режим работы (5GHz) - Смешанный 11an/ас Ширина канала - 20/40/80MHz в разделе Физический режим VHT

| Беспроводная сеть             |                        |                          |  |  |  |
|-------------------------------|------------------------|--------------------------|--|--|--|
| Wireless (5GHz)               | Включить 🔻             | BSSID: F8:F0:82:41:13:9C |  |  |  |
| Wireless (2.4GHz)             | Включить 🔻             | BSSID: F8:F0:82:DE:4D:54 |  |  |  |
| Режим работы (5GHz)           | Смешанный 11an/ac 🔹    |                          |  |  |  |
| Режим работы (2,4ГГц)         | Только 11n 👻           |                          |  |  |  |
| Канал (5ГГц)                  | 5240MHz (Channel 48) 🔹 |                          |  |  |  |
| Канал (2,4ГГц)                | 2432MHz (Channel 5) 🔹  |                          |  |  |  |
| Мощность передатчика (5GHz)   | 100% -                 |                          |  |  |  |
| Мощность передатчика (2.4GHz) | 100% -                 |                          |  |  |  |

| Физический режим VHT                          |               |
|-----------------------------------------------|---------------|
| Ширина канала                                 | 20/40/80MHz - |
| Сигнальный режим полосы                       | Отключить 🔻   |
| Защитный интервал                             | Авто          |
| Блочное пространственно-временное кодирование | Отключить 🔻   |

#### Безопасность беспроводной сети

Для настройки безопасности вашей беспроводной сети перейдите на вкладку Wireless Settings – Security или, если вы выбрали русский язык, то в Беспроводные настройки - Безопасность

Select SSID(Выбор SSID) – выберите имя (SSID) Вашей сети. Для двухдиапазонного маршрутизатора по умолчанию доступен один SSID, но конфигурации по безопасности будут применены для двух сетей 2.4GHz и 5GHz.

Security Mode – выберите один из доступных типов шифрования

Wi-Fi маршругизатор SNR-CPE, ПО Wive-NG-mt

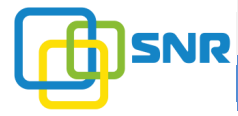

Краткое руководство пользователя

**WPA алгоритмы** – выберите один из доступных алгоритмов шифрования

Ключевая фраза – введите пароль для доступа к беспроводной сети

По завершении конфигурации нажмите «Apply»(Применить).

#### Важно:

Мы рекомендуем использовать режим **WPA2+AES**, остальные режимы следует использовать лишь в том случае, если в сети есть клиенты, не поддерживающие такой режим.

| shop.nag.ru                                                                                                    | интернет-магазин<br>WW.Shop.nag.r                                                                                                    | отдел продаж<br>U +7(343)379-98- | техническая поддержка<br>38 support@nag.ru |  |  |
|----------------------------------------------------------------------------------------------------|----------------------------------------------------------------------------------------------------|----------------------------------|--------------------------------------------|--|--|
| <ul> <li>Маршрутизатор</li> <li>Режим работы</li> <li>Сетевые настройки</li> <li>Беспроводные настройки</li> <li>Основные</li> <li>Расширенные</li> </ul>                                                                                                    | Настройки безопасности/шифрования<br>Установите настройки безопасности и шифрования для предотвращения неавгоризированного доступа и перехвата данных<br>(рекомендуется использовать WPA2-PSK+AES). |                                  |                                            |  |  |
| Безопастность                                                                                                    | Выберите SSID                                                                                                    |                                  |                                            |  |  |
| — WDS<br>— Список станций                                                                                                    | Выбор SSID                                                                                                    | Wive-NG-MT 🔹                     |                                            |  |  |
| 🗄 🧰 Сетевой экран                                                                                                    | "Wive-NG-MT"                                                                                                    |                                  |                                            |  |  |
| <ul> <li>Дервисы</li> <li>Дервисы</li></ul> | Режим безопасности                                                                                                    | WPA2-PSK -                       |                                            |  |  |
|                                                                                                    | WPA                                                                                                    |                                  |                                            |  |  |
|                                                                                                    | WPA алгоритмы                                                                                                    | © TKIP . ● AES . © TKIP/AES      |                                            |  |  |
|                                                                                                    | Ключевая фраза                                                                                                    | 1234567890                       |                                            |  |  |
|                                                                                                    | Интервал смены ключа                                                                                                    | 3600 seconds                     |                                            |  |  |
|                                                                                                    | Политика доступа                                                                                                    |                                  |                                            |  |  |
|                                                                                                    | Политика                                                                                                    | Выкл. 🔻                          |                                            |  |  |
|                                                                                                    | Добавить МАС-адрес клиента:                                                                                                    |                                  |                                            |  |  |
|                                                                                                    |                                                                                                    | Применить Отмена                 |                                            |  |  |

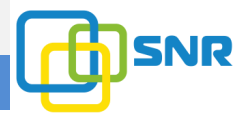

### Настройка IP-TV.

Для работы с контентом IP-TV вам достаточно перейти на вкладку Services – Miscellaneous или, если вы выбрали русский язык, то в Сервисы - Разное и включить следующие опции:

IGMP Proxy (IGMP прокси) - Enable

|                                                                     | интернет-магазин<br>ww.shop.nag.ru   | отдел продаж<br>+7(343)37 | ,<br>79-98-38 | техническа<br>SUpport | а поддержи<br>@nag.ru | ca<br>J   |
|---------------------------------------------------------------------|--------------------------------------|---------------------------|---------------|-----------------------|-----------------------|-----------|
| 😼 Маршрутизатор                                                     | Ускорение NAT                        |                           | Включить 🔹    |                       |                       |           |
| Режин расоты Отности настройки                                      | Ускорение маршрутизации              |                           | Включить •    |                       |                       |           |
| Беспроводные настройки     Соторой акраи                            | Ускорение фильтра пакетов            |                           | Включить •    |                       |                       |           |
| 🗐 🔄 Сервисы                                                         | Удалённое управление                 |                           |               |                       |                       |           |
| - Cepsep DHCP                                                       | Управление через HTTP                |                           | LAN 👻         |                       |                       |           |
| <ul> <li>Сервер С21Р</li> <li>Синхронизация времени</li> </ul>      | Порт НТТР                            |                           | 80            |                       |                       |           |
| <ul> <li>– Динамический DNS</li> <li>– Сервер Samba/WINS</li> </ul> | Управление через SSH                 |                           | LAN •         |                       |                       |           |
|                                                                     | Порт SSH                             |                           | 22            |                       |                       |           |
| • • • • • • • • • • • • • • • • • • •                               | Управление через Telnet              |                           | Включить 🔹    |                       |                       |           |
|                                                                     | Сервис                               |                           | Значение      | Информация            | Статус                | Настройка |
|                                                                     | DNS прокси                           |                           | Включить •    | О сервисе             | работает              |           |
|                                                                     | Поддержка UPNP                       |                           | Отключить •   | О сервисе             | отключено             |           |
|                                                                     | ARP прокси                           |                           | Отключить •   | О сервисе             | отключено             |           |
|                                                                     | Планировщик                          |                           | Отключить 💌   | О сервисе             | отключено             |           |
|                                                                     | Сервисы IPTV                         |                           | Значение      | Информация            | Статус                | Настройка |
|                                                                     | IGMP прокси                          |                           | Включить •    | О сервисе             | отключено             |           |
|                                                                     | Multicast IGMP snooping              |                           | Auto -        |                       |                       |           |
|                                                                     | Преобразование мультикаста в уникаст |                           | Wlan 👻        |                       |                       |           |
|                                                                     | Multicast to http прокси (udpxy)     |                           | Отключить 🔹   | О сервисе             | отключено             |           |
|                                                                     | UPNP медиа сервер (xupnpd)           |                           | Отключить 🔹   | О сервисе             | отключено             |           |

Остальные настройки оставить по умолчанию:

Multicast IGMP Snooping в значении Auto,

**Преобразование мультикаста в уникаст** в значении **Wlan**. По завершении конфигурации нажмите **«Apply»**(Применить).

Вы также можете загрузить плейлист провайдера на роутер, в случае, если есть необходимость просматривать каналы без использования STB (IPTV приставки) на устройствах, не поддерживающих технологию Multicast. Для этого необходимо произвести следующие настройки:

**SNR** Wi-Fi маршрутизатор SNR-CPE, ПО Wive-NG-mt

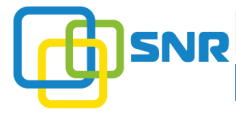

Краткое руководство пользователя

**Multicast to http прокси (udpxy)** – **LAN** (в целях безопасности, рекомендуем не использовать значение LAN & WAN)

# **UPNP медиа сервер (хирпрd) – Enable (Включить)**, открыть **Настройка**

| Сервисы IPTV                         | Значение    | Информация | Статус   | Настройка        |
|--------------------------------------|-------------|------------|----------|------------------|
| IGMP прокси                          | Включить 🔻  | О сервисе  | работает |                  |
| Multicast IGMP snooping              | Auto 🔻      |            |          |                  |
| Преобразование мультикаста в уникаст | Wlan -      |            |          |                  |
| Multicast to http прокси (udpxy)     | LAN & WAN 🔻 | О сервисе  | работает | <u>Настройка</u> |
| Πορτ UDPXY                           | 81          |            |          |                  |
| UPNP медиа сервер (xupnpd)           | Включить 🔻  | О сервисе  | работает | Настройка        |

# В открывшемся окне нажать **Playlists**, где представлен список уже загруженных плейлистов.

|                                                                                                    | Интернет-магазин<br>WW.Shop.nag.ru                                                                                                    | отдел продаж<br>+7(343)379-98-38                    | техническая поддержка<br>SUpport@nag.ru |
|----------------------------------------------------------------------------------------------------|----------------------------------------------------------------------------------------------------|-----------------------------------------------------|-----------------------------------------|
| <ul> <li>Маршрутизатор</li> <li>Режим работы</li> <li>Сетевые настройки</li> <li>Беспроводные настройки</li> <li>Сетевой экран</li> <li>Сервер DHCP</li> <li>Сервер DHCP</li> <li>Сервер L2TP</li> <li>Синхронизация времен</li> <li>Динамический DNS</li> <li>Учёт трафика</li> <li>Разное</li> <li>Администрирование</li> </ul> | Wive-NG-MT<br>UUID: 7139fab3-e961-e2c4-3c7b-274808f9f<br>Uptime: 0 days, 0:02:50 refresh<br>SSDP Interface: 192.168.1.1<br>WWW Port: 4044<br>4Model: xupnpd-1.033<br>Manufacturer: Anton Burdinuk <clark15b@gr<br>eXtensible UPnP agent<br/>Playlists Feeds Downloads Co<br/>Copyright (C) 2011-2015 Anton Burdinuk <clark15b@gr< td=""><td>a40<br/>mail.com&gt;<br/>pnfig Status HTML5<br/>mail.com&gt;</td><td></td></clark15b@gr<></clark15b@gr<br> | a40<br>mail.com><br>pnfig Status HTML5<br>mail.com> |                                         |
|                                                                                                    | License: GPL-2.0<br>www.http://xupnpd.org                                                                                                    |                                                     |                                         |

Под заголовком Upload \*.m3u file нажмите Choose File и выберите плейлист провайдера, предварительно загруженный на Ваш ПК. Нажатием Send, плейлист будет добавлен в список уже загруженных. Для удаления плейлиста нажмите крестик справа от его имени.

#### Wi-Fi маршрутизатор SNR-CPE, ПО Wive-NG-mt

#### Краткое руководство пользователя

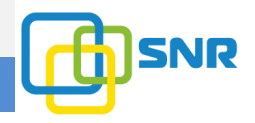

|                                                                                                    | интернет-магазин<br>ww.shop.nag.ru                                                                        | отдел продаж<br>+7(343)379-98-38 | техническая поддержка<br>support@nag.ru |
|----------------------------------------------------------------------------------------------------|----------------------------------------------------------------------------------------------------|----------------------------------|-----------------------------------------|
| <ul> <li>Маршрутизатор</li> <li>Режим работы</li> <li>Сетевые настройки</li> <li>Беспроводные настройки</li> <li>Сегевой экран</li> <li>Серево ВНСР</li> <li>Сервер L2TP</li> <li>Сервер L2TP</li> <li>Сикронизация времен</li> <li>Динамический DNS</li> <li>Сервер Samba/WINS</li> <li>Учёт трафика</li> <li>Разное</li> <li>Администрирование</li> </ul> | Playlists                                                                                                 |                                  |                                         |
|                                                                                                    | Convex_TV_EKT.m3u [x]                                                                                     |                                  |                                         |
|                                                                                                    | RTK_TV_Omsk.m3u [x]<br>F<br>TTK_TV_Omsk.m3u [x]                                                           |                                  |                                         |
|                                                                                                    | Upload *.m3u file<br>Обзор Файл не выбран.<br>Send                                                        |                                  |                                         |
|                                                                                                    | Reload Reload feeds Back                                                                                  |                                  |                                         |
|                                                                                                    | Copyright (C) 2011-2015 Anton Burdinuk <clark1<br>License: GPL-2.0<br/>www: http://kupnpd.org</clark1<br> | 5b@gmail.com>                    |                                         |

#### Важно:

Если включить xupnpd то желательно вместе с ним включать и Multicast to http прокси (udpxy) чтобы избежать проблем с проигрыванием с нескольких устройств параллельно, а также во избежание проблем с воспроизведением трафика подобного RTP.

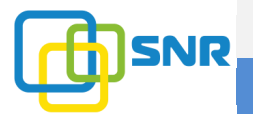

## Часто задаваемые вопросы

# Вопрос: Маршрутизатор установлен, настройки произведены, но интернет не работает.

Ответ: 1)Проверьте реквизиты, указанные в договоре, и проверьте, правильно ли настроен маршрутизатор.

2) Скорее всего, Ваш оператор использует привязку по МАСадресу. Вы можете вручную изменить MAC адрес маршрутизатора на мак-адрес ПК вашего или другого устройства стоявшего до подключения роутера, сделать это можно на вкладке Internet settings – Wan Setup – MAC address. Просто перепишите мак-адрес и нажмите Apply.

3) Если после смены мак адреса интернет по-прежнему не заработал – обратитесь в службу технической поддержки вашего оператора.

# Вопрос: Как сбросить конфигурацию маршрутизатора до заводской?

Ответ: На корпусе маршрутизатора можно найти кнопку Reset. Нажмите и удерживайте кнопку в течение 10-15 секунд, после чего отпустите. Роутер перезагрузится и будет доступен в заводской конфигурации по адресу 192.168.1.1 или через меню веб интерфейса Администрирование -Управление – Сброс на заводские настройки.

#### Вопрос: Медленно открываются страницы при работе как через Wi-Fi, так и через проводное подключение.

Ответ: 1) Возможно, канал (частота), на которой работает Ваш маршрутизатор, загружен соседними устройствами. Попробуйте изменить канал на менее загруженный в разделе Wireless Settings – Basic – Frequency. Используйте сканер частот Wifi Analyzer или InSSIDer для выбора наиболее свободного канала.

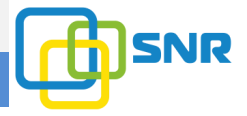

2) Проверьте, не запущены ли приложения Torrent, DC++ и другие, активно использующие канал интернет.

3) Измените Network Mode на вкладке Wireless Settings – Basic на режим 11 G или N принудительно.

## Вопрос: После обновления прошивки маршрутизатор перестал загружаться.

Ответ: 1)Выполните сброс конфигурации маршрутизатора, и попробуйте повторно открыть веб браузер с заводскими настройками маршрутизатора.

2)Воспользуйтесь статьей по восстановлению маршрутизатора в разделе База Знаний на сайте Shop.Nag.Ru

За более подробной документацией и актуальными прошивками можно обратиться на http://data.nag.ru/

В нашей базе знаний на http://shop.nag.ru/ вы можете найти рассмотренные типовые схемы с применением оборудования SNR и других производителей.

За помощью в конфигурации вы также можете обратиться на наш форум http://forum.nag.ru/, или оставить обращение в системе технической поддержки http://support.nag.ru/